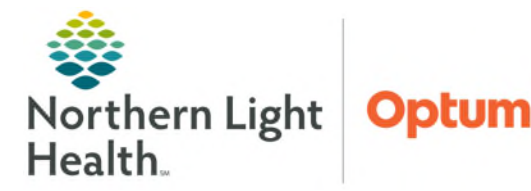

# From the Office of Health Informatics PowerTrials – Research Organizer MPage Edit Enrollment on a Protocol

April 29, 2025

# The Research Organizer worklist brings protocol and patient-related clinical trial activities into a centralized location, allowing the ability to execute clinical trial activities from a single worklist.

#### **Research Organizer Worklist MPage Overview**

The Research Organizer Worklist provides the following capabilities:

- View a summary of roles, milestones, and other amendments added to a protocol.
- Ability to enroll patients on a selected protocol.
- A list of all patients who are or have been enrolled on a selected protocol.
- Columns display different information about the protocol in one view.

| II Research Organizer Worklist × +                                                                      |                |                 |                |                        |                 |                      |  |
|----------------------------------------------------------------------------------------------------|----------------|-----------------|----------------|------------------------|-----------------|----------------------|--|
| Initiating Service: Pediatric Oncology    Protocol Status: Any   Protocol Status: Any   Protocol Search |                |                 |                |                        |                 |                      |  |
| Protocol Mnemonic                                                                                       | Date Activated | Status          | Protocol Alias | Principal Investigator | Primary Sponsor | Protocol Contacts    |  |
| Testing - New Protocol #407                                                                             | 04/22/2025     | Open to Accrual |                | SINCLAIR DO, SARAH J   |                 | SINCLAIR DO, SARAH J |  |

### Taking a Patient Off Study

**<u>STEP 1</u>**: In PowerChart, click **Research Organizer mPage** in the toolbar.

👫 Research Organizer mPage

**<u>STEP 2</u>**: Select the applicable **Initiating Service** from the list and locate the protocol to take the patient off study.

| Research Organizer mPage           |  |  |  |  |  |  |
|------------------------------------|--|--|--|--|--|--|
|                                    |  |  |  |  |  |  |
| ii Research Organizer Worklist × + |  |  |  |  |  |  |
|                                    |  |  |  |  |  |  |

- **<u>STEP 3</u>**: Use the **Protocol Status** field to filter protocols by status.
- **STEP 4:** Click in the cell with the name of the protocol. The display pane opens which includes several tabs with more protocol details.
- **<u>STEP 5</u>**: Click the **All Patients** tab.
  - Select a status to view from the dropdown list.
  - Patients display based on the status chosen.

| Roles and Milestones         II         Other Amendments         II         All Patients         II         Pre-Screened Patients |                                   |                |               |             |            |              |               |             |           |
|----------------------------------------------------------------------------------------------------|-----------------------------------|----------------|---------------|-------------|------------|--------------|---------------|-------------|-----------|
| View by the following status                                                                                                    |                                   |                |               |             |            |              |               |             |           |
| All                                                                                                    | All 👻                             |                |               |             |            |              |               |             |           |
| + Consent/Add Enrollment                                                                                                    |                                   | ✓ Edit Patient |               | The Patient |            |              |               |             |           |
|                                                                                                    | Patient Name                      | MRN            | Enrollment ID | Consented   | On Study   | On Treatment | Off Treatment | Off Study   | Amendment |
| ۲                                                                                                    | TESTING, BRUINS 2512636-EMMC 3388 |                |               | 04/28/2025  | 04/29/2025 |              |               | Amendment#1 |           |
| Document Manag                                                                                                    | er                                |                |               |             |            |              |               |             |           |

## From the Office of Health Informatics Research Organizer MPage – Edit Enrollment on a Protocol April 29, 2025 Page 2 of 2

- **<u>STEP 6</u>**: Select the radial circle next to the patient and click **Edit Patient**.
- **<u>STEP 7</u>**: Select the **Off-Study** tab.

<u>NOTE</u>: If the Study Type of Therapeutic was selected when creating the protocol, there will be four tabs available: Enrolling, On Treatment, Off Treatment, and Off Study.

- Enter the date the patient the patient was taken off study in the Off-Study Date box.
- Enter the Removal Person, Removal Institute, and Removal Reason information.
- Enter a free-text explanation for why the patient was removed from the study in **Removal Comment** box.

NOTE: A free text comment must be entered if Other is selected from the Removal Reason list.

**<u>STEP 8</u>**: Select **Save**. The patient's details are updated.

#### **SmartZone Alert**

- A SmartZone alert will appear in the patient's chart when staff enter the chart. For the alert to fire and appear, the following events need to occur:
  - Once the protocol has been built and the patent is enrolled into the study.
  - After the patient has been enrolled into a study, the SmartZone alert will trigger upon opening the chart.
- <u>NOTE</u>: When a patient is off treatment the Smart Zone alert will still appear until they are taken off study.

For questions regarding process and/or policies, please contact your unit's Clinical Educator or Health Informaticist. For any other questions please contact the Customer Support Center at: 207-973-7728 or 1-888-827-7728.

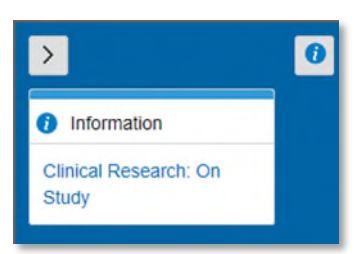

| Current Enrollment                                                       | ×      |
|--------------------------------------------------------------------------|--------|
| Enrolling         II         Off Treatment         III         Off Study | 4      |
| Off Study Date I I I CMM/DD/YYYY Removal Person                          |        |
| Removal Institute                                                        | Q      |
| Select<br>Removal Reason                                                 | -      |
| Select Removal Comment                                                   | -      |
| Current Enrollment Information                                           | Cancel |